# Análisis en el portal de monitorización - Nota técnica

### Historial de versiones

Versión 1.0, octubre 2024: Lanzamiento inicial

# Contenido

| Descripción general                                          | 1 |
|--------------------------------------------------------------|---|
| Crear un gráfico                                             | 1 |
| unciones de análisis                                         | 3 |
| Parámetros                                                   | 3 |
| Leyenda del gráfico                                          | 3 |
| Exportar un archivo CSV                                      | 4 |
| Descargar una imagen de gráfico                              | 4 |
| El conjunto de datos es demasiado grande o demasiado antiguo | 4 |
| Añadir gráficos                                              | 4 |

# Visión general

La vista de Análisis muestra gráficos y mediciones detalladas de los dispositivos, como optimizadores e inversores en su sistema, en su planta.

#### ••• NOTA

El acceso a la vista de Análisis solo está disponible para los Ingenieros de cuenta y roles superiores.

## Crear un gráfico

Para seleccionar un parámetro:

- 1. Inicie sesión en el Portal de monitorización.
- 2. Para acceder a su planta, haga clic en el Nombre de la planta.
- 3. Haga clic en la vista de Análisis. Aparece la vista de Análisis.

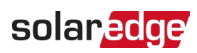

| Site Name       Image: Image: Im | 🦉 Residential Sites 💌 Sites                                                                                                    | Alerts Reports Accounts Operations                                            | Old Dashboard 🕘 🔕 🔰 🕴 |
|----------------------------------------------------------------------------------------------------|----------------------------------------------------------------------------------------------------|-------------------------------------------------------------------------------|-----------------------|
| Okati C       Die byr + * mek v Totzuzzek 10         Image: Die berge       Die berge         Image: Die berge       Die berge         Image: Die berge                                                                                                    |                                                                                                    | Site Name                                                                     | Previous Interface    |
| Put Consumption Trans 108 (045857)         > Constrained (0640327)         > O Maters         O Production Mater (06503270)         O Production Mater (065051700)         > O Staters         O Description Trans 108 (045877)         > O Description Trans 108 (045877)         > O Description Trans 108 (0458770)         > O Description Trans 108 (0458770)         > O Description Trans 108 (0458770)         > O Description Trans 108 (0458770)         > O Description Trans 108 (0458770)         > O Meteorological Data    Waiting for Selection Please select at least one item from the component list and one parameter.                                                                                                    | CHART 1 O                                                                                                    | E) Day ← → Week ~ 10/22/2024 - 10/28/2024 (2)                                 |                       |
| <ul> <li>P V4 Decomption Deno Site (94690)</li> <li>D Immet (2464327/7)</li> <li>Production Mater (96513278)</li> <li>Import/Dport Meter (8477)</li> <li>(ment/Dport Meter (8655768)</li> <li>O Immer J (246477)</li> <li>(ment/Dport Meter (865578))</li> <li>O Immer J (24677240)</li> <li>S V Chargen</li> <li>S V Chargen</li> <li>Withing for Selection</li> <li>Please select at least one item from the component list and one parameter.</li> </ul>                                                                                                    |                                                                                                    |                                                                               |                       |
| ★ B VC Ourgers<br>B D VCourger 1 (def staff 7:04)<br>★ Environmental                                                                                                    | •         •         •         •         •         •         •         •         •         •         •         •         •         •         •         •         •         •         •         •         •         •         •         •         •         •         •         •         •         •         •         •         •         •         •         •         •         •         •         •         •         •         •         •         •         •         •         •         •         •         •         •         •         •         •         •         •         •         •         •         •         •         •         •         •         •         •         •         •         •         •         •         •         •         •         •         •         •         •         •         •         •         •         •         •         •         •         •         •         •         •         •         •         •         •         •         •         •         •         •         •         •         •         •         •         •         • |                                                                               |                       |
| Waiting for Selection<br>Please select at least one item from the component list and<br>one parameter.                                                                                                    | US Battery 12 (Sta772AG)<br>学 医Y Chargers<br>原 EVChargers<br>学 EvCharger 1 (SEFSESF7-DA)<br>学 茶 Environmental                                                                                                    | $\overline{\checkmark}$                                                       |                       |
| Please select at least one item from the component list and<br>one parameter.                                                                                                    |                                                                                                    | Waiting for Selection                                                         |                       |
| Tra                                                                                                    |                                                                                                    | Please select at least one item from the component list and<br>one parameter. |                       |
| Tra                                                                                                    |                                                                                                    |                                                                               |                       |
|                                                                                                    |                                                                                                    |                                                                               | Trast                 |

En el árbol de Dispositivos, haga clic en el Dispositivo que desea analizar.
 El Dispositivo seleccionado se resalta en el árbol y sus parámetros disponibles se muestran arriba del área del gráfico.

#### NOTA

Si no puede encontrar un Dispositivo, escriba el nombre de su Dispositivo o número de serie en el campo de búsqueda.

| CHART 1 © •                                                                                                    | Site Name         Image: Constraint of the state of the state of | Provious Interfa |
|----------------------------------------------------------------------------------------------------|----------------------------------------------------------------------------------------------------|------------------|
| CHART 1    CHART 1                                                                                                    | S Day ← → Week ~ 10/22/2024 - 10/28/2024                                                                                                    |                  |
| Search component name or SH                                                                                                    |                                                                                                    | (ii) (ii)        |
| <ul> <li>♥ PA documption Demo Site (946994)</li> <li>♥ Invester (9464295-79)</li> <li>♥ Mores:</li> <li>♥ Production Meter (60612278)</li> <li>♥ Production Meter (90645271)</li> <li>♥ Invester Meter (141792)</li> <li>♥ Production Meter (90657696)</li> <li>♥ Sterage</li> <li>♥ Battery 1 (05772AC)</li> <li>♥ Evolution metal</li> <li>♥ Meteroriogical Data</li> </ul> | Chart I<br>(charden free) (charden free) (charden free) (charden free) (charden free) (charden (charden free))<br>- Apply To Al Invertes                                                                                                    |                  |

5. De los parámetros mostrados, seleccione sus parámetros. Un gráfico muestra sus parámetros.

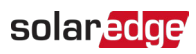

| CKART 1 © © Duy ( + Week v 10/22/2224 - 10/22/2224 @                                                                                                    | Previous Interfac                  |
|----------------------------------------------------------------------------------------------------|------------------------------------|
| CHART 1 © (a) 20 Day, (c) + (Week (c) 10/22/2024 - 10/28/2024 (c)                                                                                                    |                                    |
| Search composed pathe as M                                                                                                    |                                    |
| Chart I                                                                                                    | 2 di 🔺 💷 D                         |
| V         V V2 Consumption Demo Bate (94694)           I         D Invester (1 (64/4357-76))           V         Q Meters                                                                                                    |                                    |
| Production Meter (66125278)     XVIII                                                                                                    | Clear All                          |
| © InsectOpentAmer (645827)<br>© Production Mare (665627)<br>© InsectOpentAmer (66567106)<br>> © Strage<br>© Bainey 12 (587124)<br>> © Evoluager (6558724)<br>> © Evoluager (6558724) | Carponations - theory     Eventse1 |
| Shew Disabled 22 Oct 23 Oct 24 Oct 25 Oct 26 Oct 27 Oct 28 Oct                                                                                                    |                                    |

- 6. **Opcional.** En el campo Intervalo de fechas, seleccione el intervalo de fechas que se mostrará en el gráfico. El intervalo de fechas por defecto es de una semana.
- 7. **Opcional.** Seleccionar la Tipo de gráfico para ver. Por defecto es un gráfico de líneas.
- 8. Para ampliar el gráfico, haga clic 😳.

## Funciones de análisis

#### Parámetros

- Para obtener más Información sobre un parámetro, mantenga el cursor sobre el parámetro durante tres segundos o más, y se mostrará tooltip.
- Para Aplicar parámetros a varios dispositivos del mismo tipo, marque la casilla Aplicar a todos los <componentes> debajo del listado de parámetros.
- Se pueden mostrar un máximo de dos parámetros en cada gráfico en un máximo de dos ejes Y.

#### Leyenda del gráfico

- La leyenda del gráfico se muestra en el lado derecho del gráfico.
- Los dispositivos dentro de la leyenda del gráfico se agrupan por sus parámetros. Se muestra el nombre del parámetro y todos los dispositivos que comparten este parámetro se muestran bajo el nombre del parámetro.
- Para eliminar los datos de un parámetro del gráfico, desmarque la casilla del parámetro en la leyenda. Los datos del parámetro se eliminan del gráfico para todos los dispositivos que comparten este parámetro. Para volver a habilitar el parámetro, haga clic en la casilla del parámetro.
- Para eliminar el parámetro específico de un dispositivo del gráfico, desmarque la casilla del Dispositivo en la leyenda. Para volver a habilitar el Dispositivo, haga clic en la casilla del Dispositivo.

#### solar<mark>edge</mark>

- Para eliminar parámetros y dispositivos en la leyenda, pase el cursor sobre ellos y haga clic en X.
- Al pasar el cursor sobre un parámetro en la leyenda, se resalta el nombre del parámetro y la línea o barra en el gráfico.
- Para borrar su selección, haga clic en **Borrar todo** encima de la leyenda.

#### Nivel de zoom

- Los usuarios pueden ampliar el intervalo de fechas arrastrando el cursor por el gráfico.
   Este rango de fechas se basa en la proyección del eje X.
- Para restablecer la resolución original del gráfico, haga clic en Restablecer zoom en el gráfico.

#### Exportar un archivo CSV

- Haga clic en .
   Se muestra la ventana emergente Exportar a archivo CSV.
- 2. **Opcional.** En el campo **Intervalo de fechas** seleccione el intervalo de fechas. Por defecto es el periodo seleccionado en el gráfico.
- 3. **Opcional.** En el campo **Resolución de datos**, seleccione la resolución de los datos. El valor predeterminado es la resolución seleccionada en el gráfico.
- Haga clic en Exportar.
   Se descargará a su ordenador un archivo CSV con los datos del gráfico.

#### Descargar una imagen de gráfico

Haga clic en

El sistema genera un archivo jpg con la imagen del gráfico actual.

#### El conjunto de datos es demasiado grande o demasiado antiguo

Si selecciona un conjunto de datos demasiado grande, o el conjunto de datos es demasiado antiguo para generar un gráfico, se muestra una ventana emergente de **Conjunto de Datos Demasiado Grande.** 

| Dataset Too La                                                                                     | arge                                 | ×                                          |  |  |  |  |
|----------------------------------------------------------------------------------------------------|--------------------------------------|--------------------------------------------|--|--|--|--|
| The requested data includ<br>large and/or too old. We v<br>download the CSV file.                  | des a time range<br>vill send you an | that is either too<br>email with a link to |  |  |  |  |
| Data Resolution                                                                                    |                                      |                                            |  |  |  |  |
| Current Resolution                                                                                 | ~                                    |                                            |  |  |  |  |
| Send Email To                                                                                      |                                      |                                            |  |  |  |  |
| Email                                                                                              |                                      |                                            |  |  |  |  |
| Please note, sending the CSV file takes up to 10 minutes. The download link is valid for 24 hours. |                                      |                                            |  |  |  |  |
|                                                                                                    | Cancel                               | Export                                     |  |  |  |  |

 Opcional. En el campo Resolución de datos, seleccione la resolución de los datos. El valor predeterminado es la resolución seleccionada en el gráfico.
 Opcional. En el campo Enviar correo electrónico a, seleccione una dirección de correo electrónico a la que enviar el archivo CSV. El valor predeterminado de es el correo

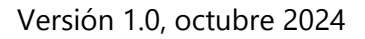

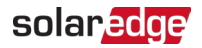

electrónico del usuario actual.

2. Haga clic en Exportar.

En un plazo de 10 minutos, el sistema enviará por correo electrónico al usuario un enlace para descargar los datos exportados. Este enlace de descarga de sólo es válido durante 24 horas.

## Añadir gráficos

- 1. Haga clic  $\stackrel{(+)}{\leftarrow}$  arriba del árbol de los Dispositivos.
- 2. Seleccione la casilla de verificación del Dispositivo. Puede añadir parámetros al nuevo gráfico.